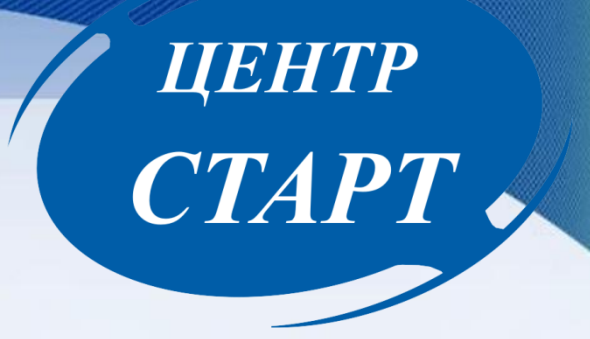

### Формирование нового 2025-2026 учебного года в АИС «Сетевой город. Образование». Работа в переходном периоде.

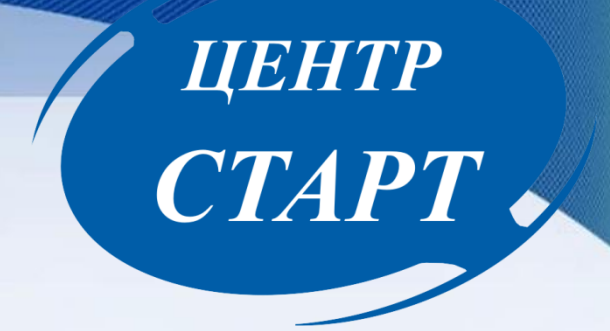

### Для нового учебного года можно будет:

- редактировать «Группы», «Учебный план», «Типы учебных периодов», «Предметы», «Компоненты», «Профили», «Нагрузки», «Помещения;
- формировать списки групп и получать отчёты о наполняемости.

Перед тем как нажать кнопку «Формирование следующего года», рекомендуется просмотреть список сотрудников и убедиться, что сотрудники, которые уже не работают в организации, имеют статус «Уволенный». Такие сотрудники не будут скопированы в будущий учебный год.

## ЦЕНТР CTAPT

| Управление Планирование Обучение Расписание Журна.                                                    | л Отчеты Ресурсы                                                                                                |                                                                       |                              |                |           |                      |            |  |
|----------------------------------------------------------------------------------------------------|----------------------------------------------------------------------------------------------------|-----------------------------------------------------------------------|------------------------------|----------------|-----------|----------------------|------------|--|
| 🔄 Список сотрудников                                                                                  |                                                                                                    |                                                                       |                              | ⋪₽₽₽?          |           |                      |            |  |
| По фамилии Пол Текущий<br>А ▼ - Я ▼ Все ▼ Все сотр<br>Поиск Число запис Работа<br>Фамилия ▼ 50 Уволен | статус<br>рудники ▼<br>рудники<br>ющие<br>ные                                                                   | Экспорт                                                               | в Moodle 🛛 Джсг              | порт в Excel   |           |                      |            |  |
| Q Загрузить - Ф Добавить Сформировать новые парол                                                     | Nº<br>⊓/⊓                                                                                                    | <u>Ф.И.О.</u>                                                         | Пол                          | Основная       | должность | Функции пользователя | 1          |  |
| Нажмите кнопку "Загрузить" для загрузки данных                                                        | 1 Анашанова Жан     2 Антонюк Римма     3 Борозкина Ната                                                        | нна Валерьевна<br>а Сергеевна                                         | *                            |                |           | y<br>y<br>y          |            |  |
| Важно помнить:                                                                                        | 4 Верная Ольга К<br>5 Героенова Анн<br>6 Жрохина Елена                                                          | онстантиновна<br>а Викторовна<br>Юрьевна                              | M<br>**                      |                |           | У<br>У<br>АЗУ        |            |  |
| Прием новых сотрудников и редактирование данных                                                       | <ul> <li>7 Ивашкина Окса</li> <li>8 Иващенко Люб</li> <li>9 Лыткарина Анн</li> <li>10 Парадонко Адок</li> </ul> | ана Борисовна<br>овь Николаевна<br>а Евгеньевна                       | *                            |                |           | У<br>У<br>У          |            |  |
| сотрудников в переходныи<br>период должно                                                             | 11 Павленко Алеко<br>12 Пасмин Екатери<br>Сотрудни                                                              | сандр Балервевич<br>сандр Ильич<br>ина Анатольевна<br>ки / Свеления о | м<br>ж<br>сотруднике: Павлен | ко Александр В | алерьевич | y<br>y<br>y          | ) <b>೧</b> |  |
| осуществляться в оудущем<br>учебном году.                                                             | Кохранить                                                                                                    | С Восстановить                                                        | Удалить Уволить              |                |           | Журнал изменени      | ١Й         |  |
|                                                                                                    | Основная ин                                                                                                    | формация                                                              |                              |                |           | /                    | ×          |  |
|                                                                                                    |                                                                                                    | *** Фамилия                                                           | Павленко                     |                |           |                      |            |  |
|                                                                                                    | <b>—</b>                                                                                                    | Имя<br>Отчество                                                       | Александр<br>Валерьевич      |                |           |                      |            |  |
|                                                                                                    |                                                                                                    | Дата рождения                                                         | 2.09.78                      |                |           | <b></b>              |            |  |
|                                                                                                    |                                                                                                    | Пол                                                                   | Мужской Женский              |                |           |                      |            |  |

#### Что переносится в новый учебный год?

учебный план, в том числе: профили учебного плана, нагрузки по компонентам учебного плана, нагрузки в таблице учебного плана (часы в неделю);

ЦЕНТР

- список групп и помещений, включая воспитателей групп и ответственных за помещения;
- список сотрудников, включая личные карточки сотрудников;
- ➤ список учебных периодов;
- ▶ календарь каникул;
- ≻ календарь праздников;
- ≻ настройки ДОО;

▶ расписание звонков.

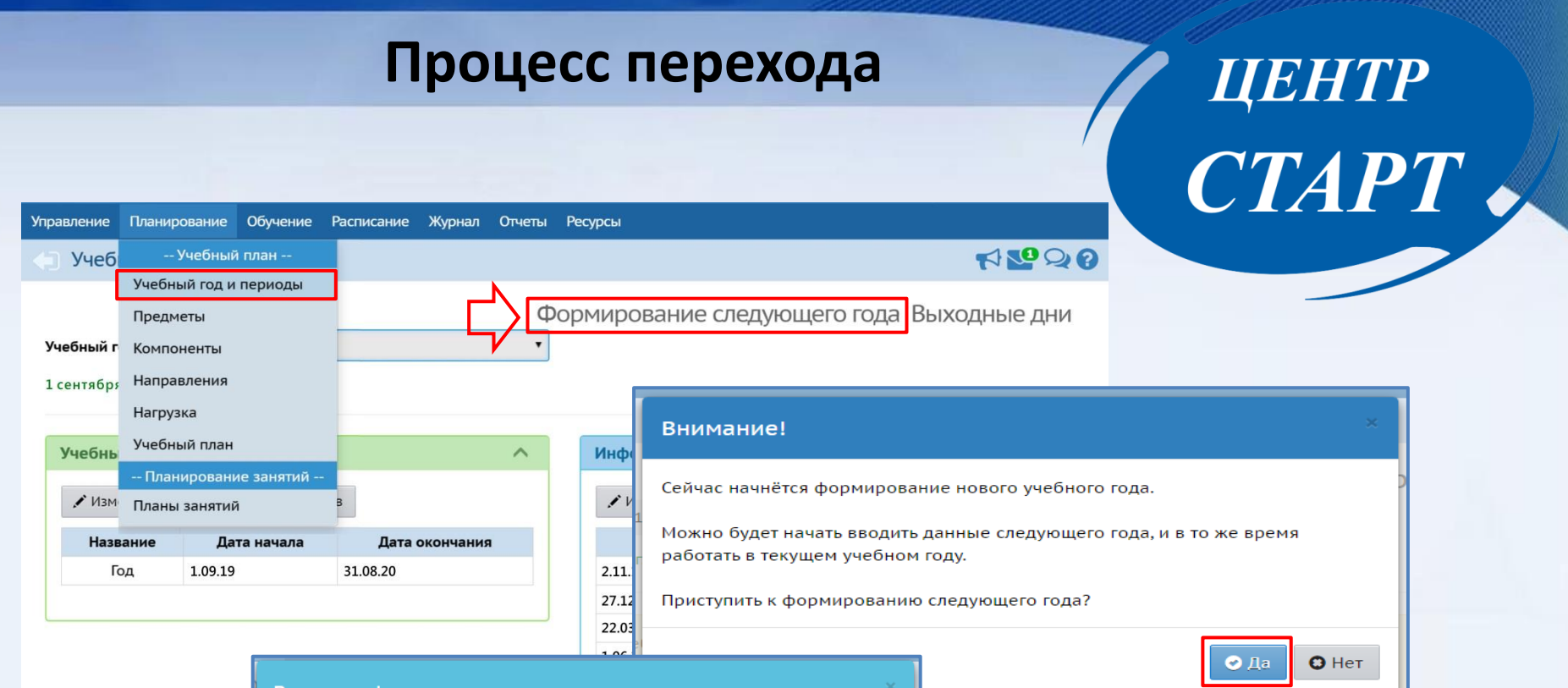

🕐 Ок

#### Внимание!

Утвердите список групп следующего года.

Перед этим при необходимости отредактируйте список воспитателей, профили, учебный план, предметы, группы возрастов в будущем учебном году.

Когда это будет сделано, перейдите в текущий год и создайте приказы о выпуске и переводе учащихся на следующий год в разделе "Движение". А затем перейдите в будущий год и создайте приказы о летнем выбытии и зачислении.

Перемещаться между текущим и будущим годами можно при помощи кнопки "в текущий уч.год/в будущий уч.год" в шапке страницы. Для начала формирования учебного года администратору необходимо перейти в раздел «Планирование» -> «Учебный год и периоды» и нажать кнопку «Формирование следующего года» После нажатия кнопки «Формирование следующего года» произойдет автоматическое перемещение в будущий учебный год, в раздел «Обучение», для редактирования списка групп будущего учебного года.

По окончании редактирования нужно перейти в текущий учебный год и создать приказы о выпуске и переводе обучающихся на следующий год в разделе «Движение».

#### Интерфейс «Будущий учебный год»

ЦЕНТР

CTAPT

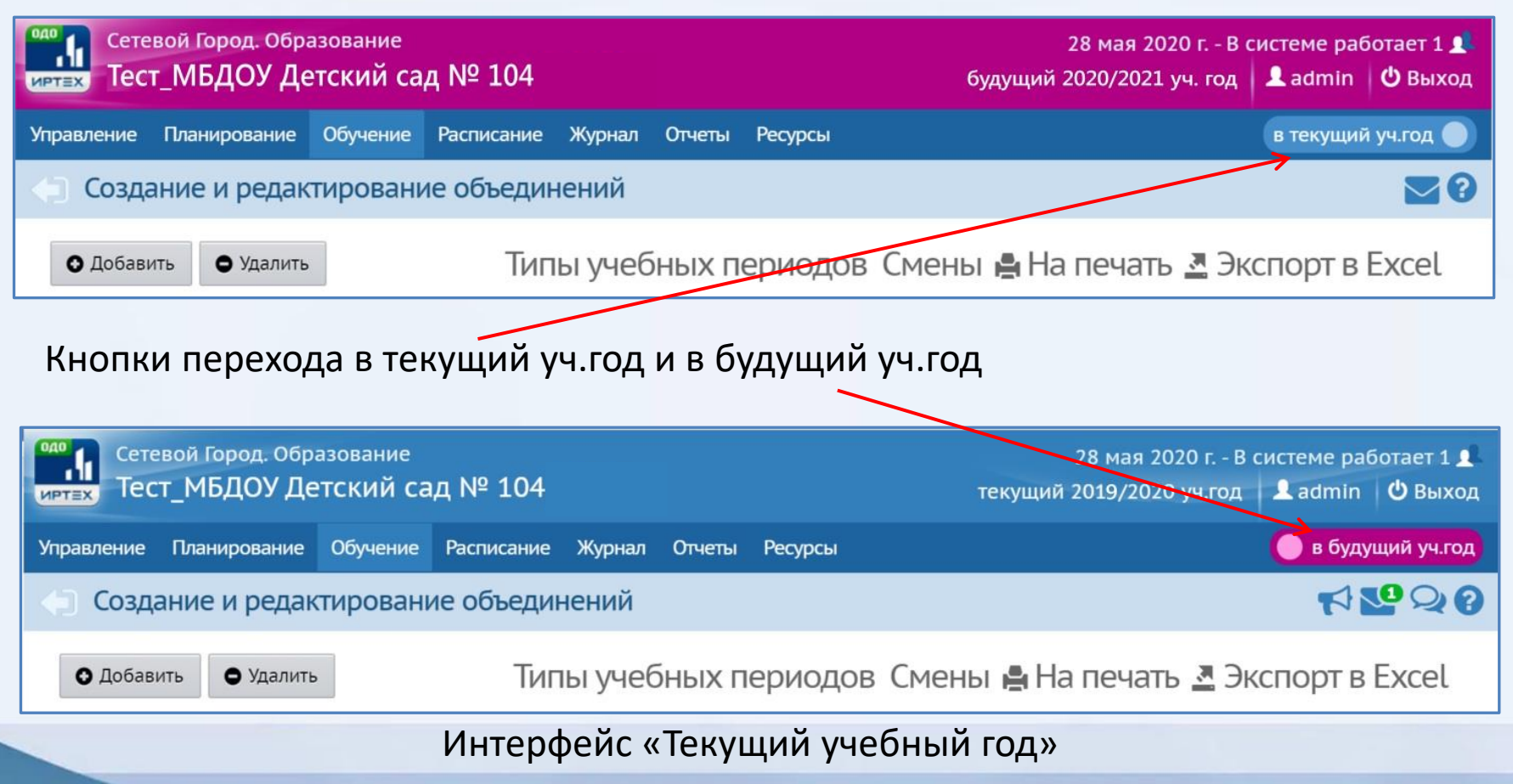

#### Выбор параметров документа о переводе на следующий год

🔄 Книга движения воспитанников/Создание документа о движении

Перевод на следующий год

Перевод на следующий год

Выбытие из детсада

Зачисление в детсад Перевод из группы в группу

2017/2018

Выпускники

31.08.18

## ЦЕНТР СТАРТ

#### Перевод на следующий год, включая формирование выпускников, необходимо проводить в разделе «Движение» **в текущем учебном году**. А летнее выбытие и летнее зачисление – **в будущем учебном году.**

Добавить воспитанников в приказ

Документ

Учебный год

Тип документа

№ документа

Дата документа

Подтип документа

| Документ         | ^                          |
|------------------|----------------------------|
| Учебный год      | 2017/2018                  |
| Тип документа    | Перевод на следующий год 🔹 |
| Подтип документа | Обычный 🔻                  |
| № документа      | 111                        |
| Дата документа   | 31.08.18                   |

• Книга движения воспитанников/Создание документа о движении

~

Добавить воспитанников в приказ

#### Параметры документа о зачислении

#### Книга движения воспитанников/Создание документа о движении

ЦЕНТР CTAPT

Добавить воспитанников в приказ

| Документ         | ^                     |
|------------------|-----------------------|
| Учебный год      | 2017/2018             |
| Тип документа    | Зачисление в детсад 🔹 |
| Подтип документа | Все зачисленные 🔹     |
| № документа      | 222                   |
| Дата документа   | 31.08.18              |
|                  |                       |

Внимание! Подтип документа оставляем «Все зачисленные».

Далее необходимо выбрать список воспитанников для движения и группу зачисления, в которую зачисляете ребенка.

## ЦЕНТР СТАРТ

| Добавить воспитанников в приказ                                                                 |                                                       |
|-------------------------------------------------------------------------------------------------|-------------------------------------------------------|
| Выберите требуемый список воспитанников для                                                     | а движения:                                           |
| <ul> <li>Быстрый ввод воспитанников ?</li> <li>Импорт воспитанников ?</li> </ul>                |                                                       |
| <ul> <li>Список выпускников и выбывших ?</li> <li>Список распределённых из очереди ?</li> </ul> | Добавить воспитанников в приказ                       |
|                                                                                                 | Выберите требуемый список воспитанников для движения: |
| Группа зачисления                                                                               | 🔿 Быстрый ввод воспитанников 🝞                        |
| 1 вторая ран.возраста 💙                                                                         | 🔿 Импорт воспитанников 😮                              |
|                                                                                                 | О Список выпускников и выбывших ?                     |
|                                                                                                 | 🦲 Список распределённых из очереди 😧                  |
|                                                                                                 | Группа зачисления                                     |
| Быстрый ввод воспитанников                                                                      | 1 вторая ран.возраста                                 |
| и Импорт воспитанников не                                                                       |                                                       |
| используем!                                                                                     | Добавить Отмена                                       |

## ЦЕНТР СТАРТ

#### Открытие нового учебного года

ОТКРЫТЬ НОВЫЙ ГОД мы должны ОБЯЗАТЕЛЬНО до 20 сентября!

| Сете<br>Иртех Сете | вой Город. Образование<br>г_МБДОУ Детский сад | 5 сентября 2019 г В системе работает 1 ±<br>6удущий 2019/2020 уч.год |
|--------------------|-----------------------------------------------|----------------------------------------------------------------------|
| Управление         | Планирование Обучение                         | списание Отчеты Агтестация в текущий уч.год 🌑                        |
| 🕒 Учебі            | Учебный план                                  | S 🗠 🖸                                                                |
| -                  | Учебный год и периоды                         |                                                                      |
|                    | Предметы                                      | Открыть новый год Типы учебных периодов Выходные дни                 |
| 1 сентября         | Компоненты                                    |                                                                      |
|                    | Профили                                       |                                                                      |
| Не для все         | Нагрузка                                      | териоды                                                              |
| Перейдите          | Учебный план                                  | ов и укажите тип учебного периода для всех параллелей                |
| _                  | Планирование занятий                          |                                                                      |
|                    | Планы занятий                                 |                                                                      |

После того, как вы завершили все летнее движение, и документами о движении охвачены все воспитанники без исключения, в будущем году будет активна кнопка *Открыть новый год*. КНОПКУ НЕ НАЖИМАЕМ! О дате перехода на новый учебный год будет сообщено дополнительно, т.к могут быть дубли, а так же дети, родители которых решили вернуть их в детский сад.

Окончательно переходить на новый учебный год будем после того, как все дети пришедшие из электронной очереди окончательно распределятся по группам.

## ЦЕНТР СТАРТ

#### Проверить помещения

В процессе формирования нового уч.года, **в будущем учебном году**, необходимо проверить помещения. Находятся они в разделе Расписание, и здесь вам необходимо проверить каждой ли группе присвоено помещение, правильно ли оно присвоено, а так же проверить наполняемость каждой группы.

| доо<br>1<br>ИРТ                               | Сетевой Город. Образование 5 сентября 2019 г В системе работает 1<br>Тест_МБДОУ Детский сад № 48 будущий 2019/2020 уч.год & Admin   Ф Вых |      |        |              |               |                 |                                 |                      |                              |                                                                        |         |  |  |  |  |
|-----------------------------------------------|----------------------------------------------------------------------------------------------------|------|--------|--------------|---------------|-----------------|---------------------------------|----------------------|------------------------------|------------------------------------------------------------------------|---------|--|--|--|--|
| Упр                                           | правление Планирование Обучение Расписание Отчеты Аттестация в текущий уч.год                                                             |      |        |              |               |                 |                                 |                      |                              |                                                                        |         |  |  |  |  |
| 4                                             | Помещения                                                                                                    |      |        |              |               |                 |                                 |                      |                              |                                                                        |         |  |  |  |  |
| В сохранить С Восстановить Ф Удалить Заменить |                                                                                                    |      |        |              |               |                 |                                 |                      |                              |                                                                        |         |  |  |  |  |
|                                               | Номер/название                                                                                                    | Этаж | Корпус | Длина<br>(м) | Ширина<br>(м) | Площадь<br>(м2) | Ответственный                   | Учебное<br>помещение | Нормативная<br>наполняемость | Группы                                                                 | Удалить |  |  |  |  |
| [                                             | 1                                                                                                    | 1 •  | 1      |              |               | 56              | Брякин Владимир Викторович 🔹    | V                    | 30                           | 258 первая младшая (Тек.), 3ОНР первая младшая (Буд.)                  |         |  |  |  |  |
|                                               | 11                                                                                                    | 1 •  | 1      |              |               | 100             | Гиршова Ольга Александровна1 🔹  | 1                    | 50                           | 1 младшая смеш. ранняя (Буд.)                                          |         |  |  |  |  |
| [                                             | 112                                                                                                    | 1 •  | 1      |              |               | 100             | ПРОКОПОВ ВЕНИАМИН СЕРГЕЕВИЧ•    | 1                    | 50                           | 3ОНР вторая ран.возраста (Тек.), 1 (группа) смеш.<br>дошкольная (Буд.) |         |  |  |  |  |
|                                               | 2                                                                                                    | 1 •  | 1      |              |               | 30              | Вельченко Владимир Викторович1• | ×                    | 10                           | 1 младшая первая младшая (Тек.)                                        |         |  |  |  |  |
|                                               | 2 1                                                                                                    | 1 •  | 1      |              |               | 35              | ЗАПОРОЖЦЕВ АЛЕКСЕЙ ВИТАЛЬЕВІ•   |                      | 30                           | 1 (группа) подготовительная (Тек.)                                     |         |  |  |  |  |
|                                               | 3                                                                                                    | 1 •  | 1      |              |               | 60              | Петель Вероника Юрьевна 🔹       | V                    | 40                           | 1 (группа) смеш. дошкольная (Тек.)                                     |         |  |  |  |  |
|                                               | 5                                                                                                    | 2 🗸  | 1      |              |               | 35              | Тлехуч Азамат Юрьевич 🔹         | ×.                   | 20                           | 258 смеш. ранняя (Буд.)                                                |         |  |  |  |  |

### Проверить группы

Так же необходимо проверить всю информацию по группам: название, профиль, возрастной диапазон, программу, тип, специализацию, режим пребывания и при необходимости отредактировать.

| Сетевой Город. Образование<br>иртех Тест_МБДОУ Детский сад № 48                        | 5 сентября 2019 г В системе работает 1 👤<br>будущий 2019/2020 уч.год 🛛 👤 Аdmin 🛛 Ф Выход |
|----------------------------------------------------------------------------------------|------------------------------------------------------------------------------------------|
| Управление Планирование Обучение Расписание Отчеты Аттестация                          | в текущий уч.год 🌒                                                                       |
| () Создание и редактирование групп                                                     | S 🖸                                                                                      |
| • Добавить • Удалить                                                                   | Помещения 🖨 На печать 💆 Экспорт в Excel                                                  |
| Rawuol VSenutach נודה החת פרפע ההיותם פרולהמטונו ההמפונהנענופ דעתנו אופלענוע הפחונהתהפ |                                                                                          |

важно: э осдитесь, что для всех групп ввюраны правильные типы

Утвердите список групп следующего года.

Перед этим при необходимости отредактируйте список воспитателей, профили, учебный план, предметы, группы возрастов в будущем учебном году. На данном экране уточните возрастной диапазон, специализацию и другие параметры для каждой группы.

Когда это будет сделано, перейдите в текущий год и создайте приказы о выпуске и переводе учащихся на следующий год в разделе "Движение". А затем перейдите в будущий год и создайте приказы о летнем выбытии и зачислении.

Перемещаться между текущим и будущим годами можно при помощи кнопки "в текущий уч.год/в будущий уч.год" в шапке страницы.

|                                   |                   |                         |                        |                                                                                   |                 |                                              | Лол                             |                                |          | Помещение<br>вание Нормативная<br>наполняемость Корпус |   | Помещение                      |                               | K08-80                                   | Количество                          | Количество мест                 |                 | Не | Отметка |
|-----------------------------------|-------------------|-------------------------|------------------------|-----------------------------------------------------------------------------------|-----------------|----------------------------------------------|---------------------------------|--------------------------------|----------|--------------------------------------------------------|---|--------------------------------|-------------------------------|------------------------------------------|-------------------------------------|---------------------------------|-----------------|----|---------|
| Группа                            | Профиль           | Возрастная<br>категория | Возрастной<br>диапазон | Программа<br>обучения                                                             | Тип группы      | Специализация<br>группы                      | доп.<br>специализация<br>группы | Режим<br>пребывания            | Название |                                                        |   | воспитанников<br>на 20.09.2019 | мест для<br>перевода<br>детей | кратковременным<br>режимом<br>пребывания | Воспитатель<br>группы               | сведения<br>о группе в<br>ФСПЭО | для<br>удаления |    |         |
| 30НР<br>первая<br>младшая         | вторая<br>младшая | одновозрастная          | 2 мес 1<br>год         | Общеразвивающая<br>программа                                                      | общеразвивающая | ьез<br>ограничений (І<br>группа<br>здоровья) |                                 | кратковременного<br>пребывания | 1        | 30                                                     | 1 |                                | 0                             |                                          | Петрова<br>Татьяна<br>Владимировна  |                                 | x               |    |         |
| 1 младшая<br>смеш.<br>ранняя      | Вторая<br>младшая | одновозрастная          | 2 мес 1<br>год         | Общеразвивающая<br>программа                                                      | общеразвивающая | Без<br>ограничений (I<br>группа<br>здоровья) |                                 | полный день                    | 11       | 50                                                     | 1 |                                | 0                             | 0                                        | Лопин Вадим<br>Николаевич           |                                 | x               |    |         |
| 258 смеш.<br>ранняя               | Вторая<br>младшая | одновозрастная          | 2 мес 1<br>год         | Общеразвивающая<br>программа                                                      | общеразвивающая | Без<br>ограничений (I<br>группа<br>здоровья) |                                 | полный день                    | 5        | 20                                                     | 1 |                                | 0                             | 0                                        | ЗАПОРОЖЦЕВ<br>АЛЕКСЕЙ<br>ВИТАЛЬЕВИЧ |                                 |                 |    |         |
| 1 (группа)<br>смеш.<br>дошкольная | Вторая<br>младшая | 2-возрастная            | 1 год - 4<br>года      | Общеразвивающая<br>программа<br>Дополнительная<br>программа<br>(кружковая работа) | общеразвивающая | Без<br>ограничений (I<br>группа<br>здоровья) |                                 | полный день                    | 112      | 50                                                     | 1 |                                | 0                             | 0                                        | ПАНЕНКО<br>АРТЕМ<br>ЮРЬЕВИЧ         |                                 |                 |    |         |

## ЦЕНТР СТАРТ

### Проверить учебный период

Следующее, что необходимо проверить перед окончательным переходом на новый год это учебный год и периоды, настроить дату начала и окончания учебного года. Сделать это можно в разделе планирование – учебный год и периоды.

| Сетевой Город. Образование<br>Тест_МБДОУ Детский сад № 48 |                                 |             |            |          |            |          |                |   |  |  |  |  |
|-----------------------------------------------------------|---------------------------------|-------------|------------|----------|------------|----------|----------------|---|--|--|--|--|
| правление                                                 | Планирование                    | Обучение    | Расписание | Отчеты   | Аттестация |          |                |   |  |  |  |  |
| Э Учебный год                                             |                                 |             |            |          |            |          |                |   |  |  |  |  |
| 1 сентября<br>Учебны                                      | 2025 г. – 31 авгус<br>е периоды | ста 2026 г. |            |          |            |          |                | ^ |  |  |  |  |
| 🖍 Изм                                                     | енить Типы уч                   | ебных перио | дов        |          |            |          |                |   |  |  |  |  |
|                                                           | Название                        |             | Дат        | а начала |            |          | Дата окончания |   |  |  |  |  |
|                                                           | Год                             | 1.0         | 9.25       |          |            | 31.08.26 |                |   |  |  |  |  |
|                                                           |                                 |             |            |          |            |          |                |   |  |  |  |  |

ЦЕНТР

CTAPT

#### Проверить воспитанников

Так же необходимо в разделе Воспитанники, проверить все ли дети зачислены в нужную группу. Для этого можно щелкнуть на подраздел Группа и тогда дети выстроятся не по алфавиту, а по группам и тогда вам будет проще выполнить проверку.

| Сетевой Город. Образ<br>Тест_МБДОУ Дет | ование<br>ский сад № 4 | 3                        |                                |                       |       |               |                  |                   |               |                 | 5<br>будущи   | сентября 2019 г. – В систе<br>ий 2019/2020 уч.год 🛛 👤 А | еме работает 1<br>Admin <b>(</b> Вых |
|----------------------------------------|------------------------|--------------------------|--------------------------------|-----------------------|-------|---------------|------------------|-------------------|---------------|-----------------|---------------|---------------------------------------------------------|--------------------------------------|
| ление Планирование (                   | Эбучение Расписа       | ние Отчеты               | Аттестация                     |                       |       |               |                  |                   |               |                 |               | ВТ                                                      | екущий уч.год                        |
| Список воспитанни                      | КОВ                    |                          |                                |                       |       |               |                  |                   |               |                 |               |                                                         |                                      |
| <b>рамилии Пол</b><br>▼ - Я ▼ Все      |                        | Текущий ст<br>Все зачисл | атус<br>пенные ч               | Год обучения<br>Все т |       |               |                  |                   |               |                 | Экспорт       | г в Moodle 🏾 💆 Эксг                                     | порт в Ехсе                          |
| ск                                     | Число з                | аписей на стран          | ице                            |                       |       |               |                  |                   |               |                 |               |                                                         |                                      |
| милия •<br>Загрузить • • • Добави      | ть 🚊 Пакетное об       | новление 🔻               |                                |                       | <0 C  | писок вос     | питаннин         | КОВ               |               |                 |               |                                                         |                                      |
| п/п Q <u>Имя на экране</u> ∱           | <b>Д</b> ата рождения  | <u>Пол</u> Q             | <u>Группа</u>                  | Домашний телефон      | По фа | иллии         | Пол              |                   | Те            | екущий статус   |               | Год обучения                                            | - 1                                  |
| Апывакнрке Негоувн                     | 26.10.2009             | Ж 30НР п                 | ервая младшая                  |                       | А     | ▼ - Я         | ▼ Bce            |                   | •             | Все зачисленные | •             | Bce                                                     | •                                    |
| Охинько10 Артем                        | 31.01.1996             | М 258 см                 | еш. ранняя                     |                       |       |               |                  |                   |               |                 |               |                                                         |                                      |
| Пирогов Алексей                        | 19 11 2007             | м 1 млад                 | шая смеш. ранняя<br>ещ. панняя |                       | Поиск |               |                  | Чис               | ло записей    | на странице     |               |                                                         |                                      |
| Самохина10 Олеся                       | 19.08.1995             | Ж 258 см                 | еш, ранняя                     |                       | Фами  | лия 🔻         |                  | 50                |               |                 | J             |                                                         |                                      |
| Сенов Ксения                           | 07.01.2007             | Ж 258 см                 | еш. ранняя                     |                       | 0.3a  |               | О Лобавити       | а Пакетно         | е обновлен    | ие т            |               |                                                         |                                      |
| Ситничкин10 Андрей                     | 08.01.1996             | М 258 см                 | еш. ранняя                     |                       | 0,00  | pjonio -      | •                |                   | 0 00110031011 |                 |               | _                                                       |                                      |
| Соколов10 Григорий                     | 10.06.1996             | М 258 см                 | еш. ранняя                     |                       | Nº n∕ | пQ <u>Имя</u> | <u>на экране</u> | <u>Дата рожде</u> | ния Пол       | <u> ସ</u> ହ     | <u>уппа</u> † | Домашний телефо                                         | н                                    |
|                                        |                        |                          |                                |                       | 1     | Апывакнр      | ке Негоувн       | 26.10.2009        | ж             | ЗОНР первая     | младшая       |                                                         |                                      |
|                                        |                        |                          |                                |                       | 2     | Петрова А     | лина             | 22.06.2015        | ж             | 1 младшая с     | меш. ранняя   |                                                         | _                                    |
|                                        |                        |                          |                                |                       | 3     | Охинько1      | 0 Артем          | 31.01.1996        | М             | 258 смеш. ра    | нняя          |                                                         |                                      |
|                                        |                        |                          |                                |                       | 4     | Пирогов А     | лексей           | 19.11.2007        | М             | 258 смеш. ра    | нняя          |                                                         |                                      |
|                                        |                        |                          |                                |                       | 5     | Самохина      | 10 Олеся         | 19.08.1995        | ж             | 258 смеш. ра    | нняя          |                                                         |                                      |
|                                        |                        |                          |                                |                       | 6     | Сенов Ксе     | ния              | 07.01.2007        | ж             | 258 смеш. ра    | нняя          |                                                         |                                      |
|                                        |                        |                          |                                |                       | 7     | Ситничкин     | 10 Андрей        | 08.01.1996        | M             | 258 смеш. ра    | нняя          |                                                         |                                      |
| -                                      |                        |                          |                                |                       | 8     | Соколов10     | ) Григорий       | 10.06.1996        | M             | 258 смеш. ра    | нняя          |                                                         |                                      |

ЦЕНТР

CTAPT

### Проверить в переходный период:

1. Список групп следующего года, а так же возрастной диапазон, специализацию и другие параметры для каждой группы.

ЦЕНТР

<u>CTAPT</u>

- 2. Список воспитателей, профили, учебный план, предметы, группы возрастов в будущем учебном году.
- 3. Приказы о выпуске, зачислении и переводе учащихся на следующий год в разделе «Движение» в текущем году.
- 4. Приказы о зачислении в будущем учебном году.

# Работа в АИС СГО с переводными заявлениями

Если в АИС «Е-услуги. Образование» на ребенка создано переводное заявление, необходимо в АИС СГО:

ЦЕНТР

**CTAPT** 

1. Создать приказ о зачислении из списка распределенных из очереди.

2. При добавлении в приказ использовать только существующую в системе запись.

3. При невозможности выбрать воспитанника из

предложенного списка, связаться с организацией выбытия.

### *центр СТАРТ*

### СПАСИБО ЗА ВНИМАНИЕ!

По вопросам работы в АИС СГО можно звонить в **центр Старт** по **тел: 202-60-45**, или смотреть на сайте центра Старт (https://centerstart.ru) в разделе:

Проекты > АИС "Сетевой город. Образование" > Методические материалы, видеоуроки > Дошкольные образовательные организации

| О центре Направления Проекты Новости Образовательные Во<br>деятельности организации с                                                                  | опрос - Контакты<br>ответ                                                                                             |
|----------------------------------------------------------------------------------------------------|----------------------------------------------------------------------------------------------------|
| Краснодарский методический центр информационно-<br>коммуникационных технологий "старт" <u>ВОЙТИ</u>                                                    |                                                                                                    |
| МЕТОДИЧЕСКИЕ МАТЕРИАЛЫ, ВИДЕОУРОКИ                                                                                                    | последние новости                                                                                                    |
| Методические материалы:<br>Памятка по зачислению детей в ДОО                                                                                           | 29 вкуста 2019<br>Стартует муниципальный конкурс<br>«Лучший блогер-2019»<br>27 вкуста 2019                            |
| Презентация к вебинару: «Работа дошкольных образовательных организаций в переходном периоде (между уч.годами 2018/2019 и 2019/2020)»                   | Круглый стол «Цифровые технологии<br>и трансформация образования»<br>28 веуста 2019<br>Стартует муниципальный конкурс |
| Рекомендации по заполнению полей карточки сотрудника и педагогический портфолио в АИС СГО                                                              | "Лучший сайт-2019"<br>22 августа 2019<br>"Цифровые технологии и<br>транформация образования"                          |
| Изменения в интерфейсе версии 4.0 АИС                                                                                                    | 16 августа 2019<br>Консультационные семинары                                                                          |
| Инструкция по созданию помещений и связи с группами в СГО                                                                                              | Еще новости                                                                                                    |
| Ответы на вопросы по модулю ДОО СГО 4.0                                                                                                    |                                                                                                    |
| Инструкция по переходу на новый учебный год в СГО                                                                                                    |                                                                                                    |
| Инструкция по первоначальному вводу данных в Мастере ввода данных АИС "Сетевой город.<br>Образование" модуль "Организация дополнительного образования" |                                                                                                    |